# Pong!

# "The oldest commercially available game in history"

Resources created from the video tutorials provided by David Phillips on http://www.teach-ict.com

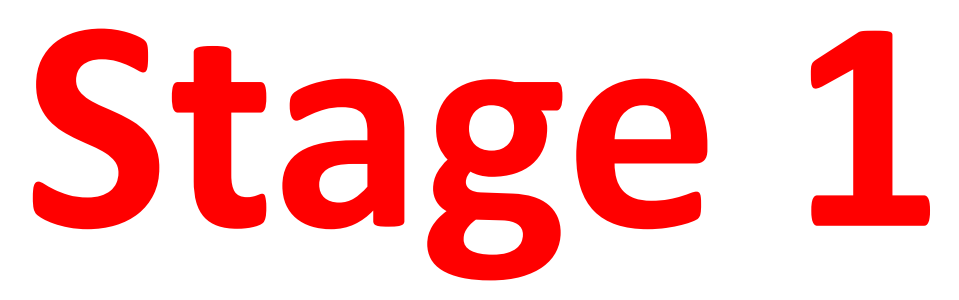

 Before you start to script the game you need to create the assets.

 <u>Stage 1</u> will help you to create your background image, score zones, paddles (bats) and ball.

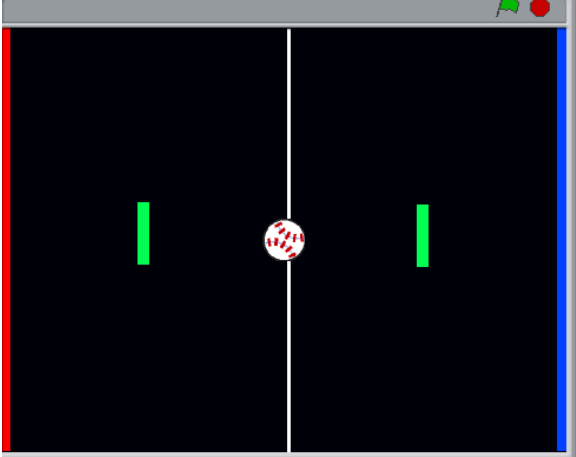

#### **Getting Started – Open SCRATCH**

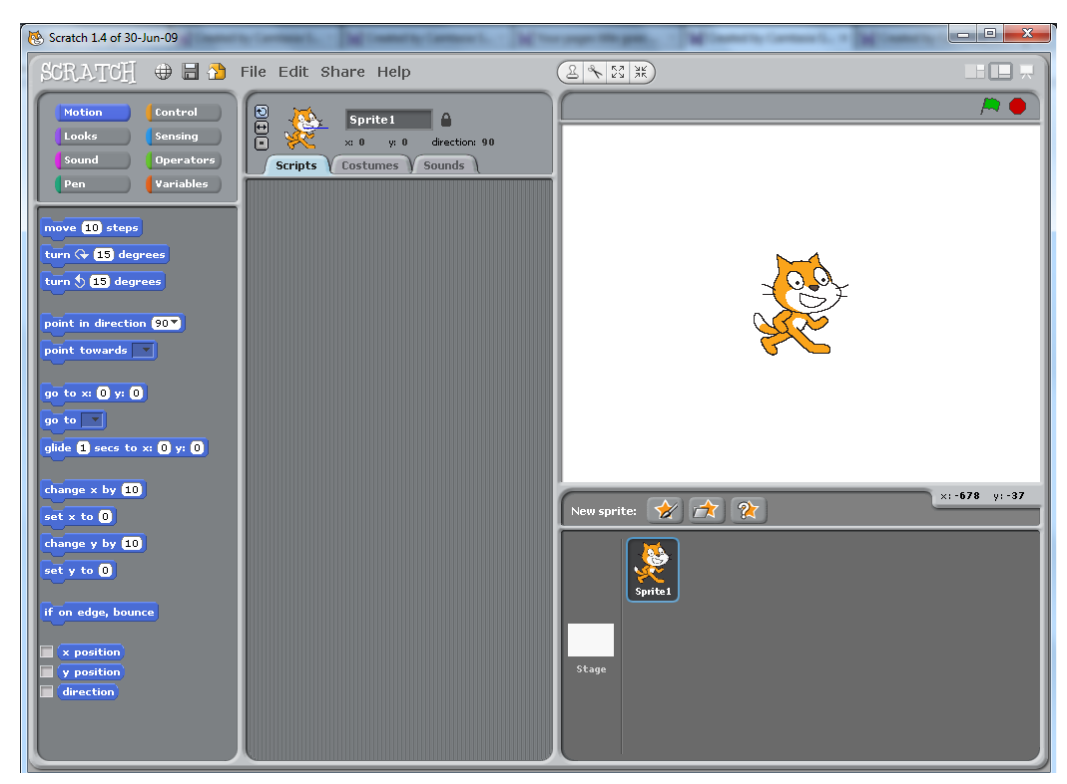

- 1. Save As.
- 2. My Home Drive.
- 3. SCRATCH PROJECTS.
- 4. Pong.

#### **QUICK QUESTION:**

Why are you saving your file BEFORE you have changed anything?

### **Creating the background**

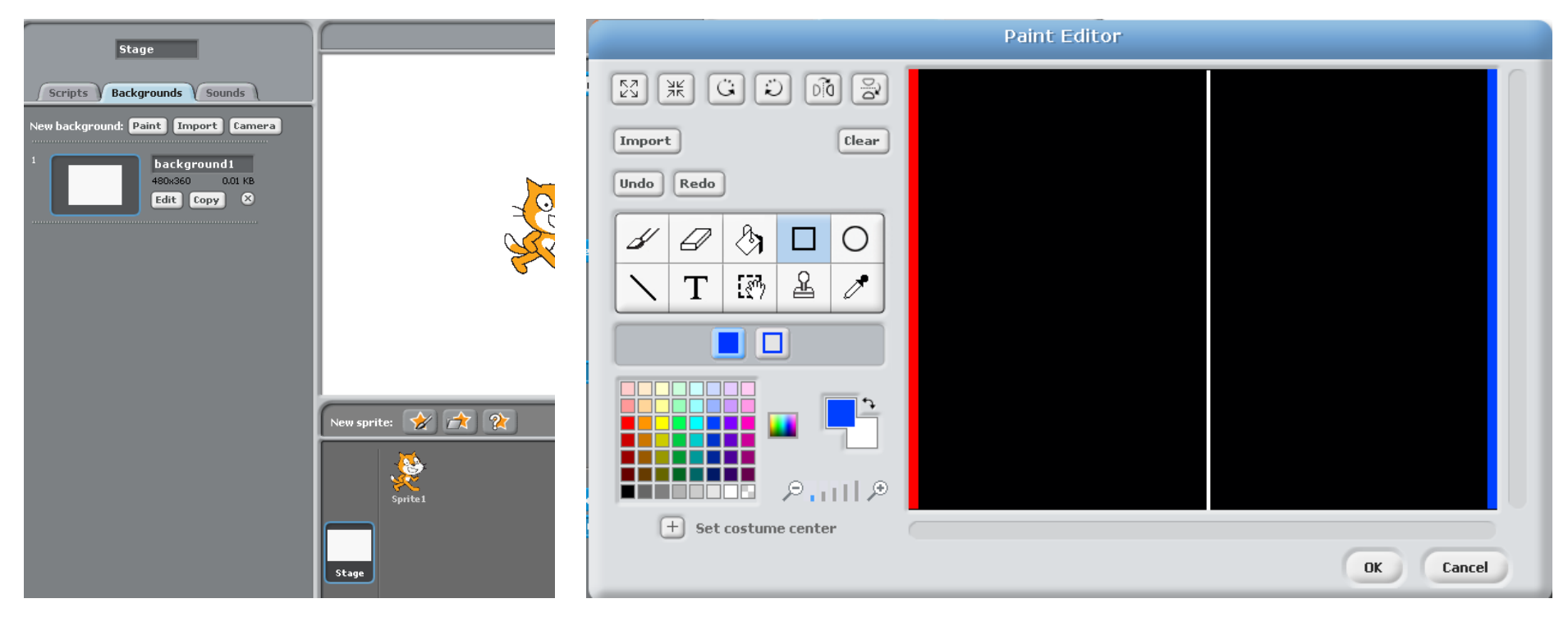

- 1. You need to select **stage** and **background**.
- 2. Use the **paint bucket** to colour in the background.
- 3. Use the **line tool** to create the centre line.
- 4. Use the **rectangle tool** to create the score zones in two contrasting colours I have used red and blue in the example.

#### **Creating the paddles part 1**

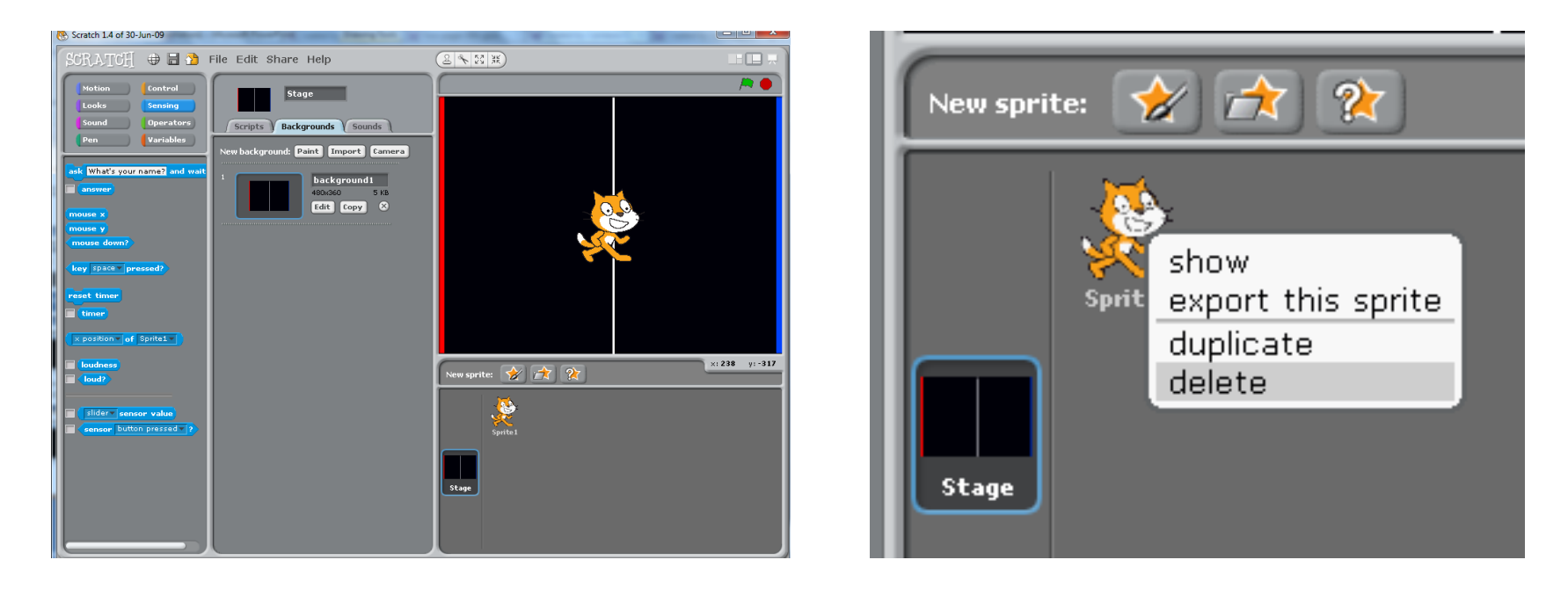

- 1. You need to **delete the cat** sprite.
- 2. Right click and select delete.

## **Creating the paddles part 2**

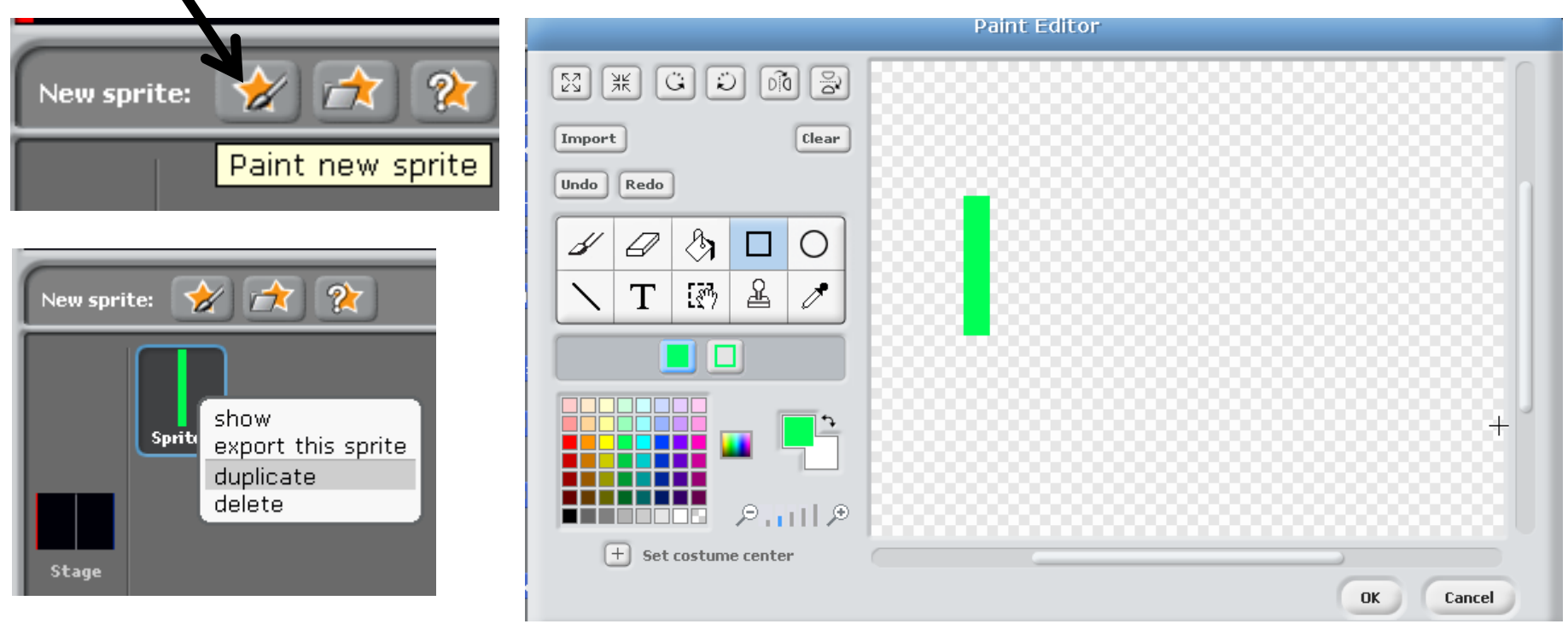

- 1. Select paint new sprite.
- 2. Use the **rectangle tool** to create a suitable paddle.
- 3. Select OK.
- 4. Right click to duplicate the paddle for player #2.

# **Creating the ball part 1**

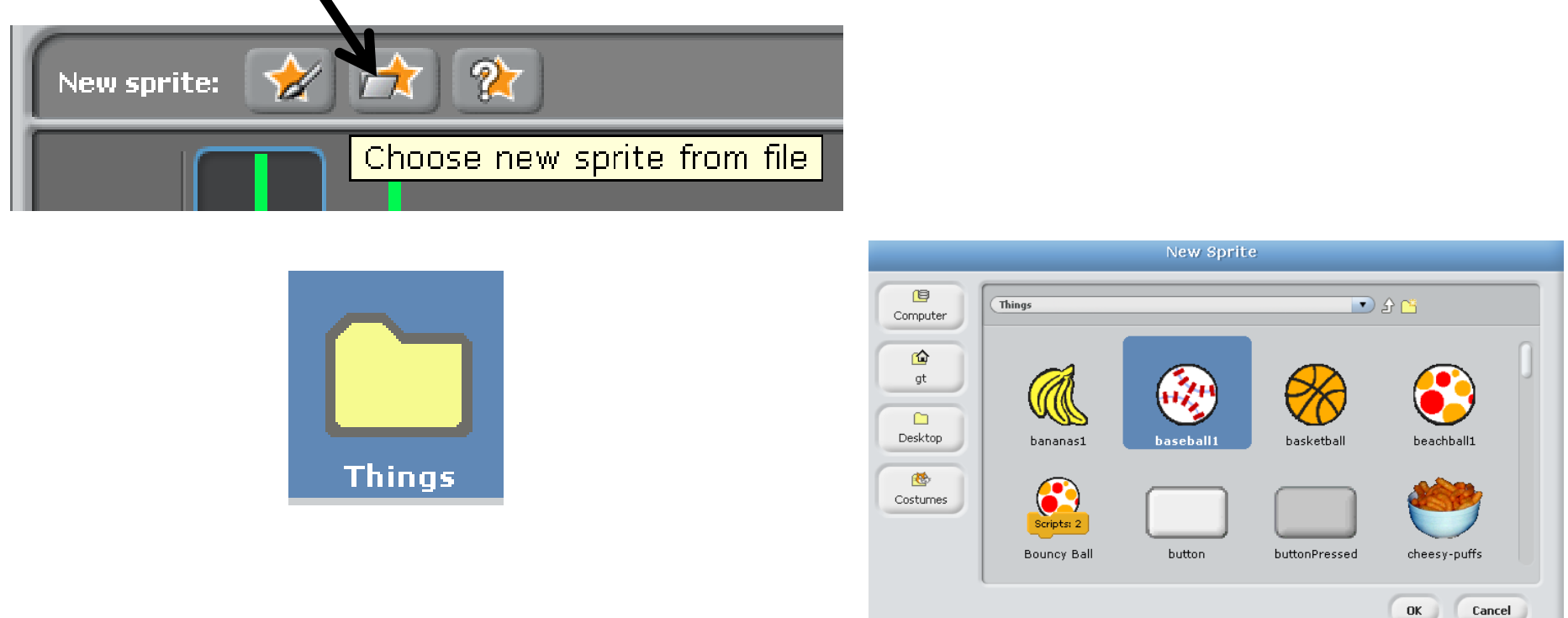

- 1. Select "Chose new sprite from file".
- 2. Select the "Things" folder.
- 3. Search for an appropriate ball sprite to use.
- 4. Press OK.

#### **Creating the ball part 2**

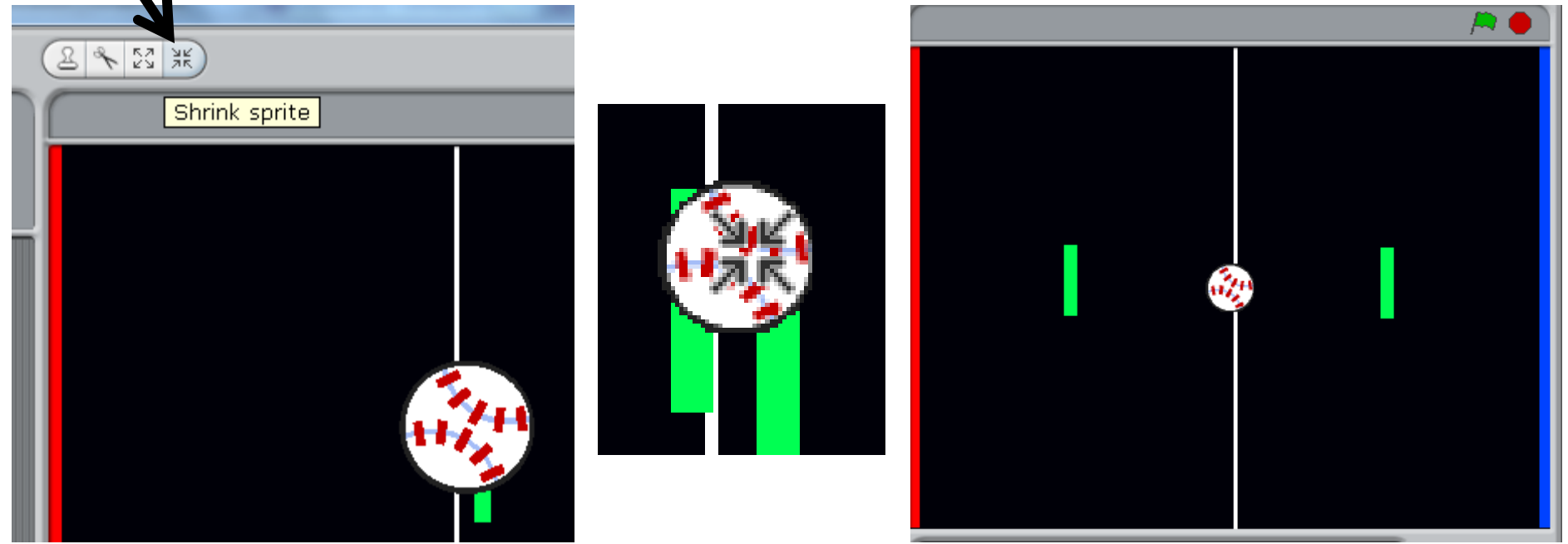

- 1. You need to shrink the ball using the **shrink sprite** tool.
- 2. Hover over the ball sprite and **click your mouse** to shrink it to an appropriate size for your game.
- 3. Then, re-arrange the assets to the "start position".

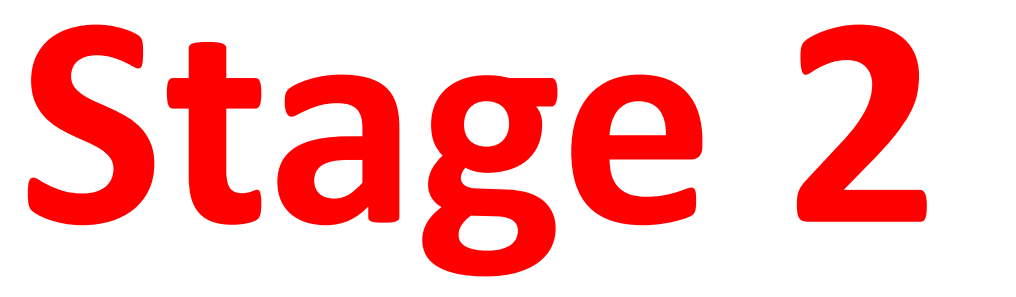

• Getting the paddles to move up and down.

• <u>Stage 2</u> will help you to make the player 1 and player 2 paddle controls to move them up and down on the Y axis.

# Making the paddles move – Player #1

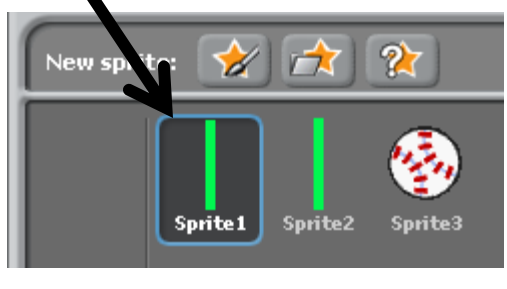

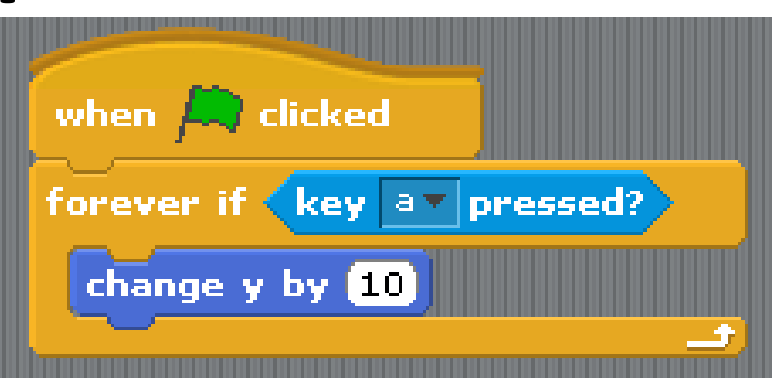

- 1. Select the first paddle(**sprite1**).
- 2. Create the script shown above.
- Right click to duplicate the script, then change the key to "z" and "-10" to move the paddle down.

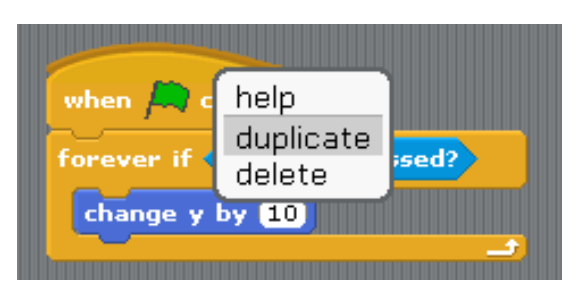

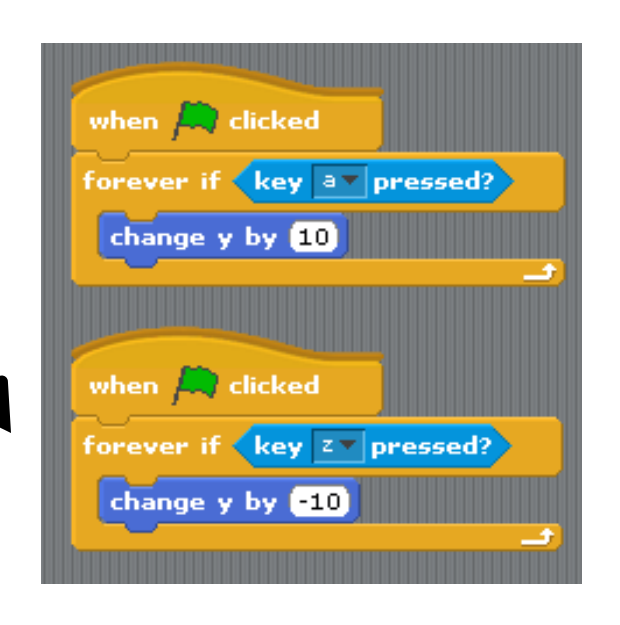

## Making the paddles move – Player #2

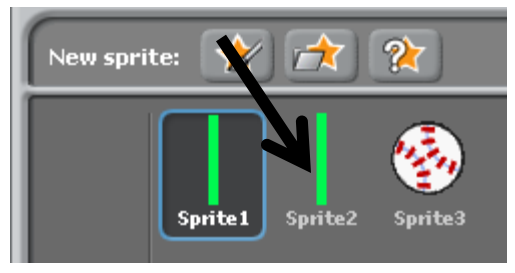

- Select the first paddle (sprite1).
- 2. Drag the script over Sprite2 to copy the script for player #2.

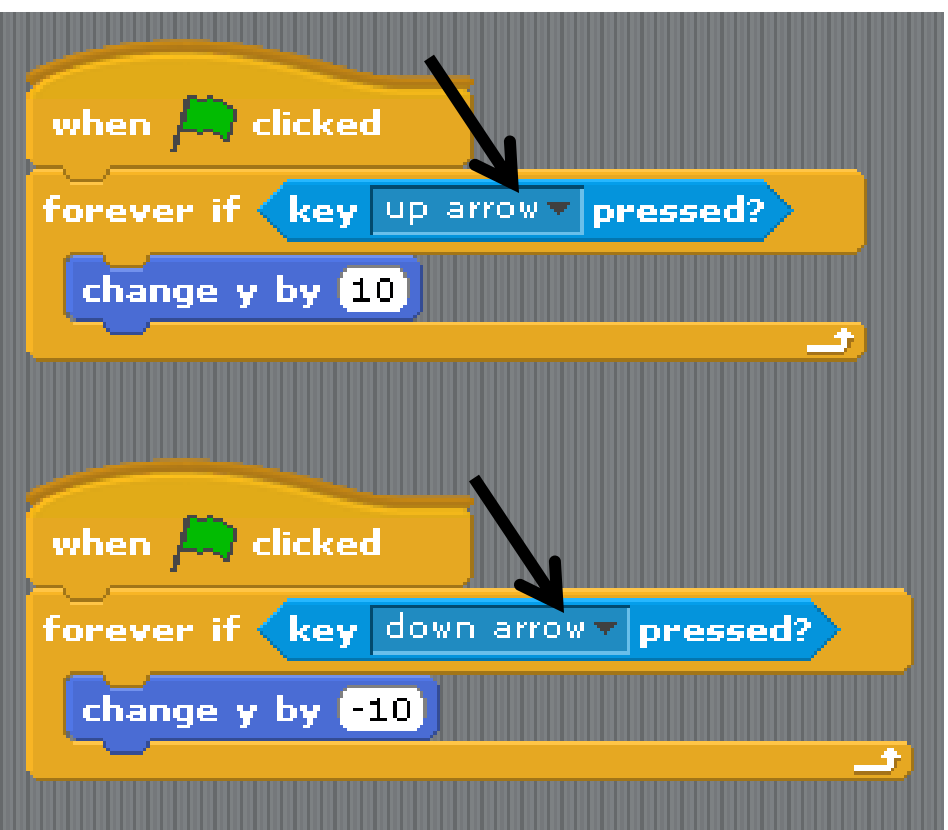

3. Select the second paddle (**sprite 2**), right click to duplicate the script, then change the keys to "up arrow" and "down arrow" and the values "10" and "-10" as per the previous script.

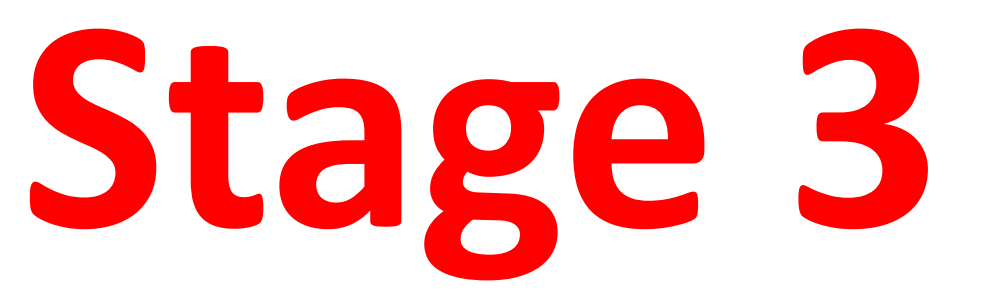

 Getting the ball to move in a "fairly random" manner.

 <u>Stage 3</u> will help you to make the ball bounce off the sides of the game area with a simple script.

### Making the ball move

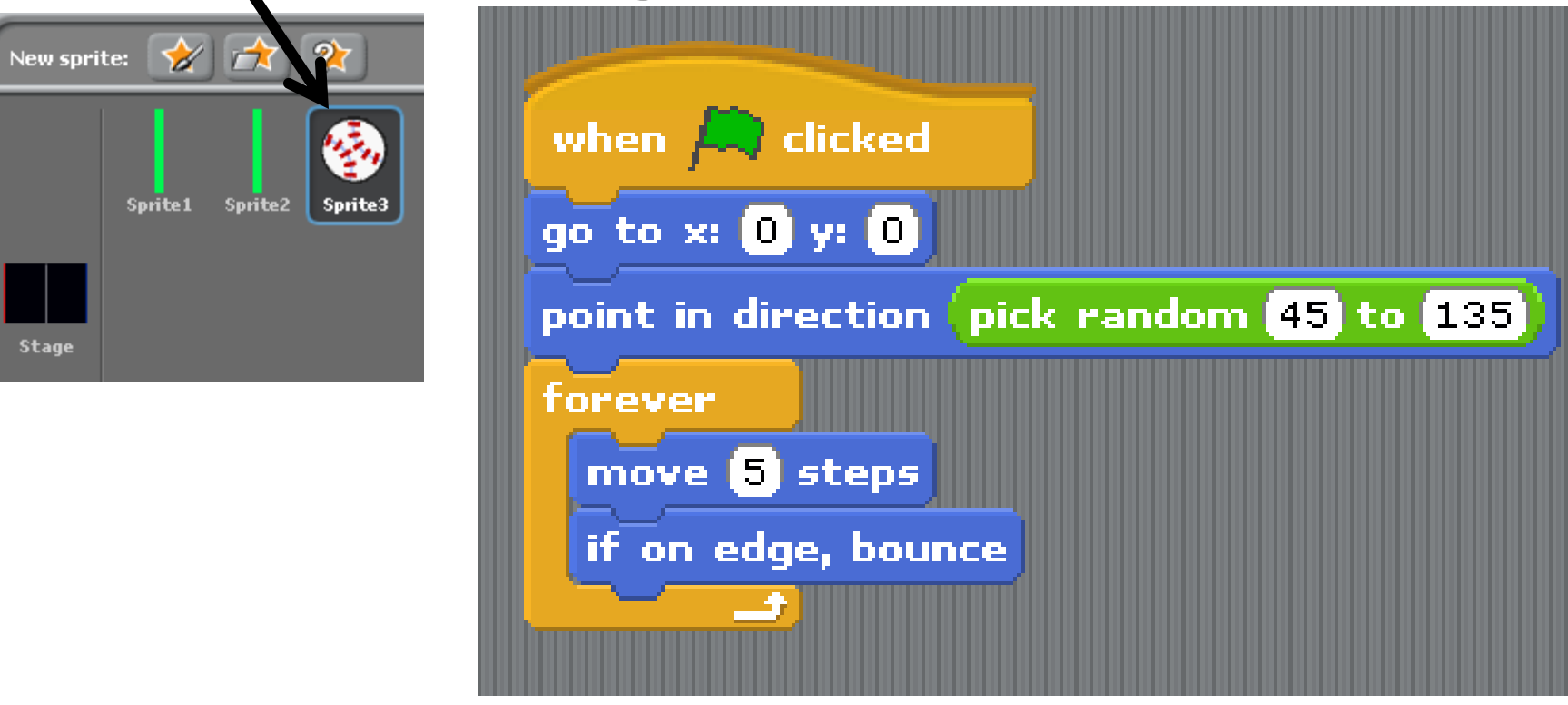

- 1. Select the ball (sprite3).
- 2. Create the script shown above.
- **3. Test** the ball uses random directions by starting and stopping the game 2-3 times.

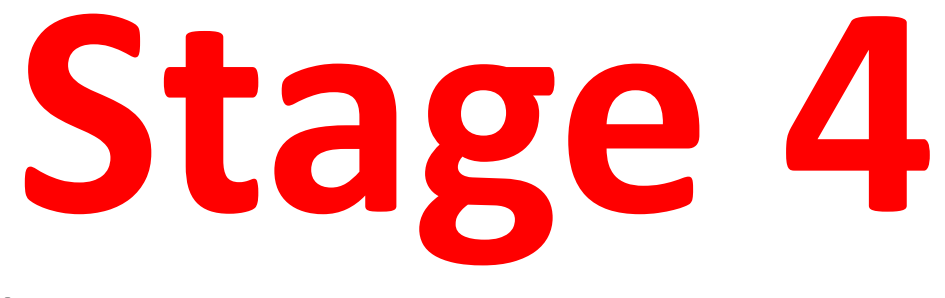

• Playing the game.

• <u>Stage 4</u> will help you bounce the ball off the paddles so that the game can be played.

#### Setting up the paddles

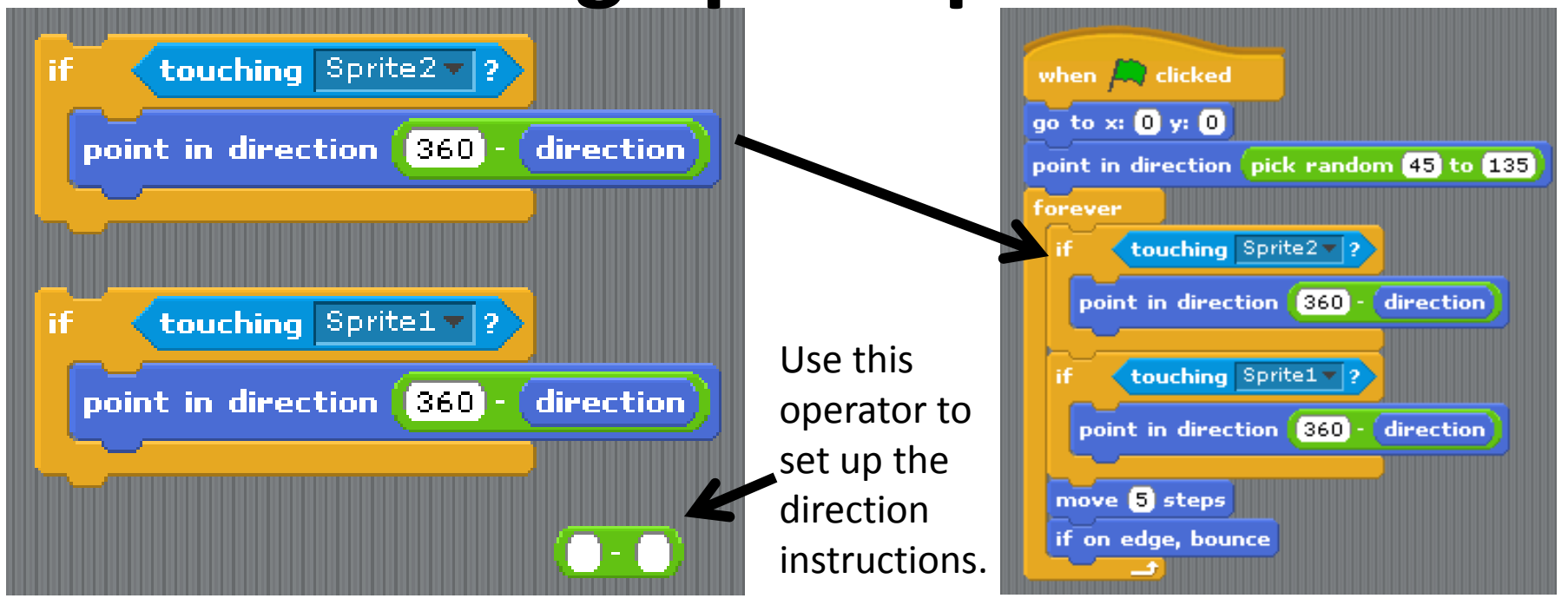

- 1. You need to create an **IF statement** for the behaviour of each sprite, within the ball sprite.
- 2. Select the ball (**sprite3**), create the statements above.
- 3. Move them into the correct place in the ball script.
- 4. Don't forget to **test** that they work!

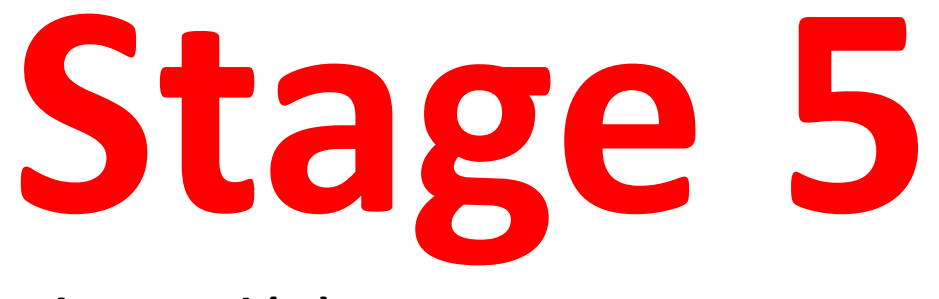

• The score board(s).

 <u>Stage 5</u> will help you create scores for your game, using the red and blue score zones that you set up at the very start.

• Remember blue = player 1 and red = player 2.

### Setting up the score board part 1

| Motion (<br>Looks S<br>Sound (<br>Pen S<br>Make a variable | Control<br>Gensing<br>Operators<br>Variables<br>?                        |          |           |
|------------------------------------------------------------|--------------------------------------------------------------------------|----------|-----------|
| Make a list                                                | Variable name? Player1  For all sprites O For this sprite only  K Cancel | Player 1 | Player2 0 |

- 1. You need to create variables for each player.
- 2. Select the ball (sprite3).
- 3. Go to the variables options and select "make a variable".
- 4. Name the variable "Player1", then repeat for "Player2".

# Setting up the score board part 2

To select the score zone colour click on the

click the dropper on the score zone.

coloured square for the dropper to come up, then

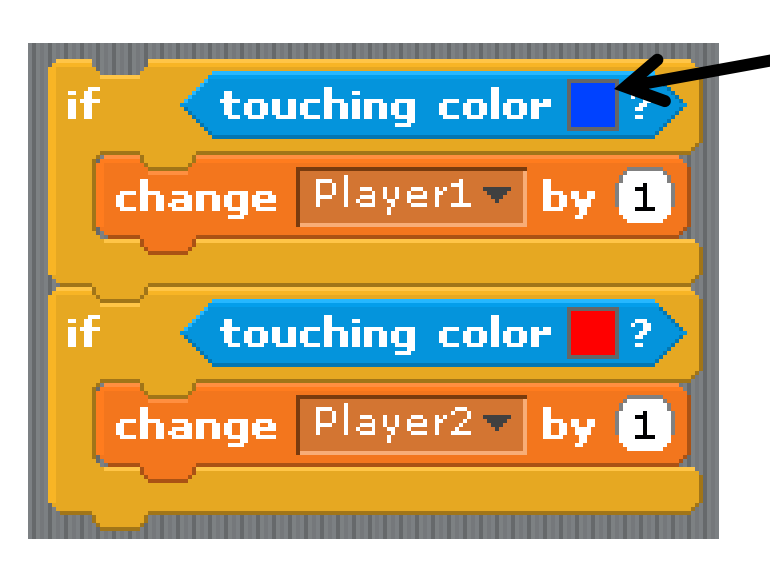

- Create the if statements above to define the rules for scoring points.
- 2. Then drag them into the forever command below the other if statements.

when 🧢 clicked go to x: 0 y: 0 point in direction (pick random (45) to (135) forever touching Sprite2 ? point in direction (360) direction touching Sprite1 7 ? point in direction (360) direction touching color change Player1 v by 1 touching color change Player2 by 1 move (5) steps if on edge, bounce

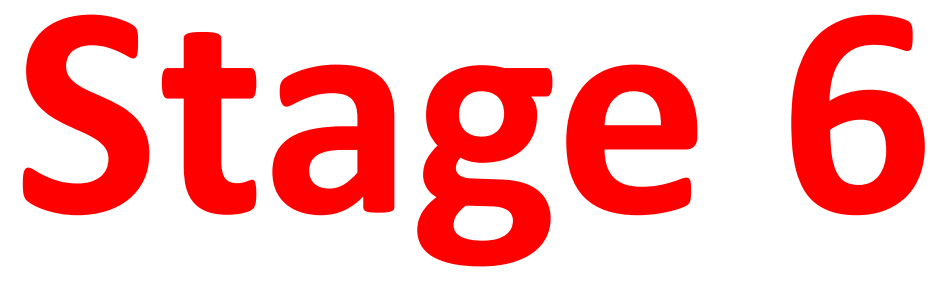

• Improvements

 <u>Stage 6</u> will help you refine the scoring system and the starting position for the ball to make the game more accurate

#### **Improvement #1 Re-setting the scores**

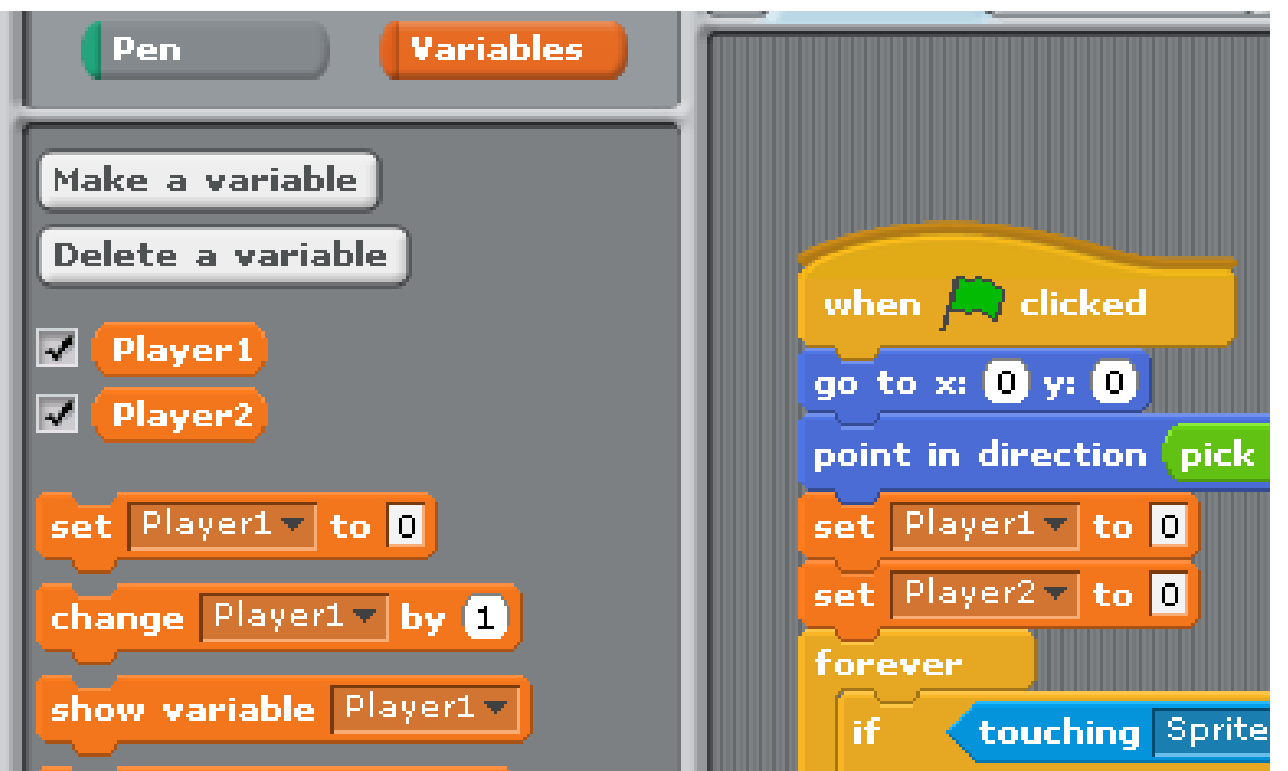

- Use the set variable command to re-set the scores to zero each time the game is stopped and started again.
- 2. Don't forget to test it.

#### Improvement #2 Re-positioning the ball

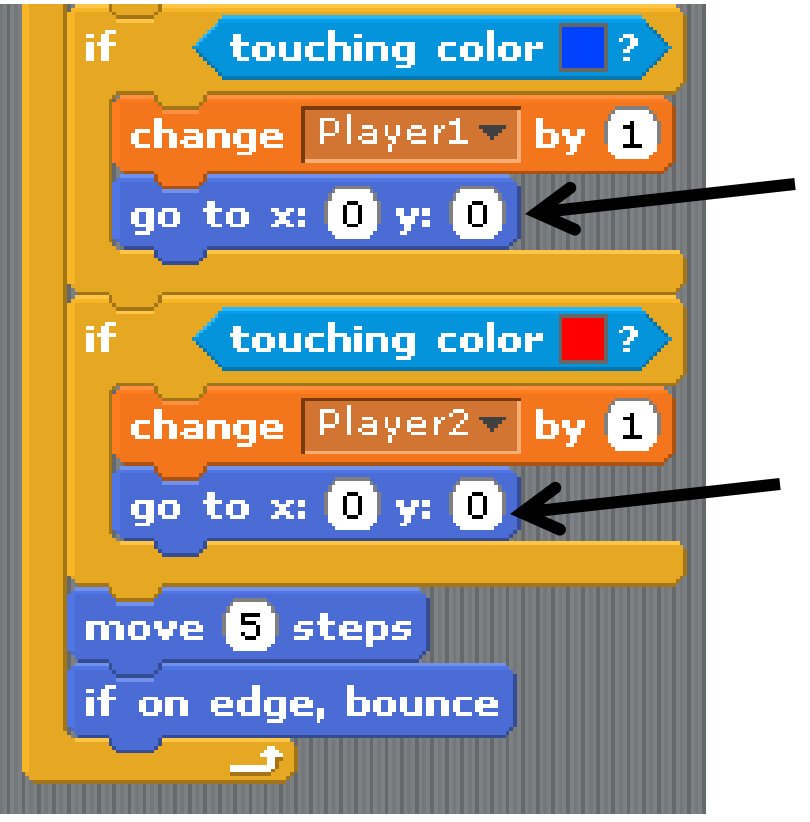

- 1. After a point has been scored the ball should be returned to the centre of the screen.
- 2. Use the **go to** motion script adjustments above to create this.

#### Improvement #3 Adding a pause

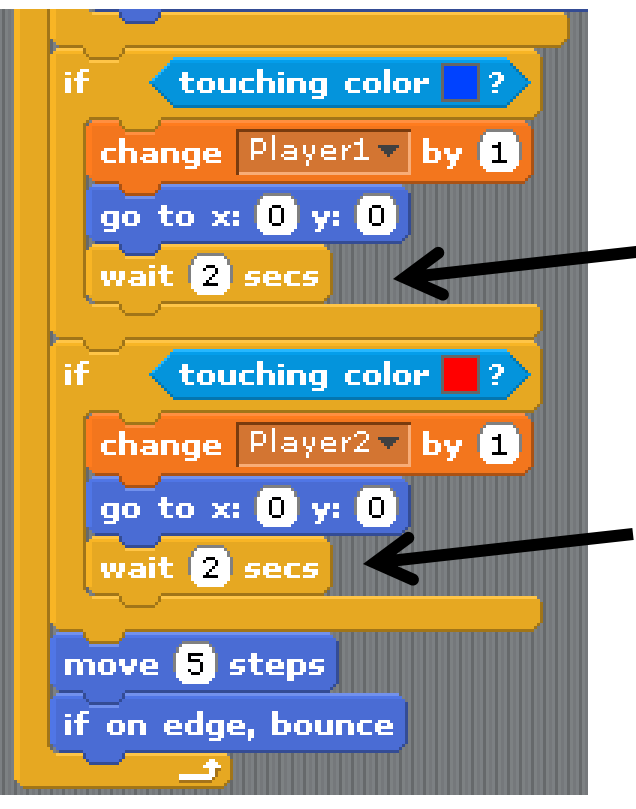

- 1. Adding a delay gives the players time to re-position their paddles for the next point.
- 2. Use the **wait** control script adjustments above to create this.

#### **Improvement #4 Changing direction**

| if touching color ?<br>change Player1 by 1<br>go to x: 0 y: 0<br>wait 2 secs                                               |                                                                     |
|----------------------------------------------------------------------------------------------------|---------------------------------------------------------------------|
| point in direction (pick random 45 to 135)<br>if touching color ?<br>change Player2 by 1<br>go to x: 0 y: 0<br>wait 2 secs | Check that you have<br>set the direction for<br>the correct player. |
| point in direction (pick random 225) to 315<br>move (5) steps                                                              |                                                                     |

- 1. Adding a delay gives the players time to re-position their paddles for the next point.
- 2. Use the **point in direction** motion script and **pick random** operator.

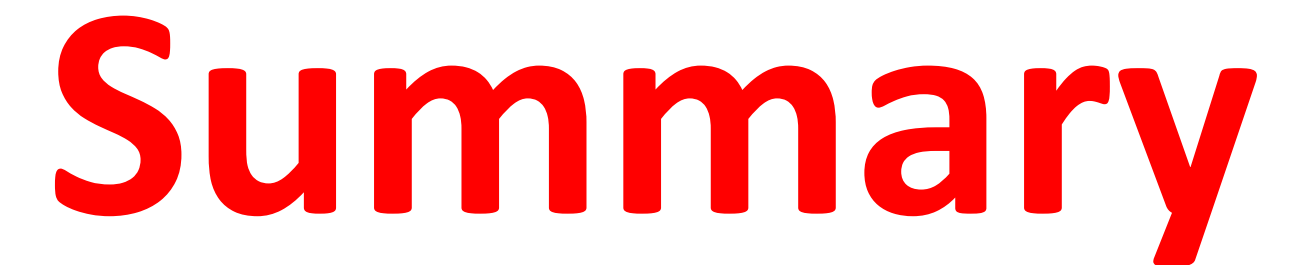

 The scripts that you will use have been summarised here for you to check your work against.

#### Sprite1

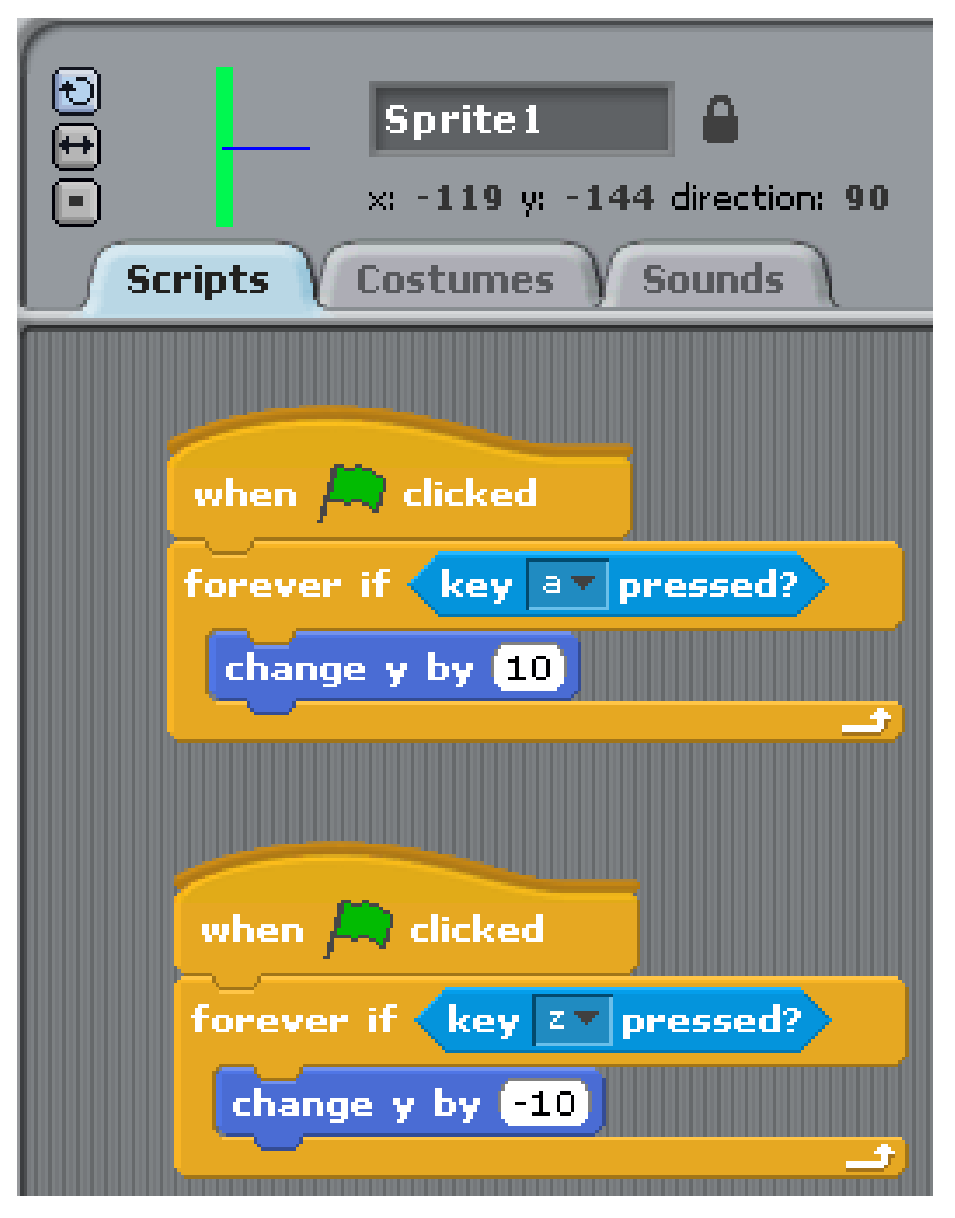

#### Sprite2

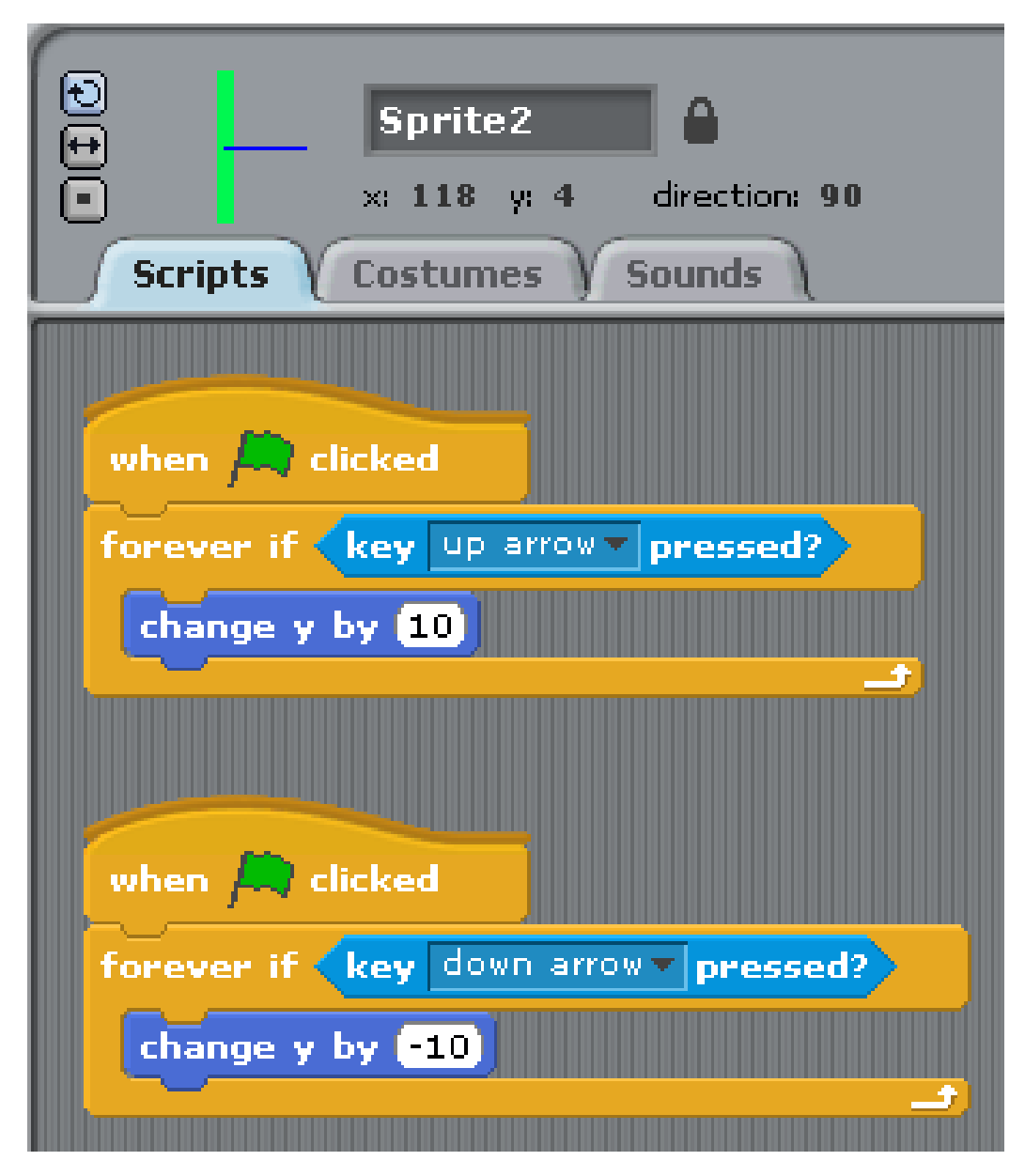

| Sprite3                                       |
|-----------------------------------------------|
| Scripts Costumes Sounds                       |
|                                               |
| when 🛤 clicked                                |
| go to x: 0 y: 0                               |
| point in direction pick random 1 to 135       |
| set Player1 v to 0                            |
| set Player2 to 0                              |
| if touching Sprite2 ?                         |
| point in direction (360 - direction)          |
|                                               |
| if touching Sprite1 ?                         |
| point in direction (360 - direction)          |
| if <b>touching color</b> ?                    |
| change Player1 v by 1                         |
| go to x: 0 y: 0                               |
| wait 2 secs                                   |
| point in direction (pick random (45) to (135) |
| if <b>touching color</b>                      |
| change Player2 v by 1                         |
| go to x: 0 y: 0                               |
| wait 2 secs                                   |
| point in direction pick Pandom (225) to (315) |
| move (5) steps                                |
| if on edge, bounce                            |
|                                               |

### Sprite3

#### Why not try . . .

- 4 players in the game?
- Changing the sprites to be more interesting?
- Making the paddles shorter?
- Speeding up the ball?
- Making the score zone smaller, maybe add goal posts?
- Changing the colours/layout to make it more child friendly?
- Changing the layout/colours to make it more appealing to an older audience?
- Writing instructions for the technical user and end users?